Game: Far Cry 4 Last updated: 09-03-2024 (DD-MM-YYYY)

## HOW TO DOWNPATCH

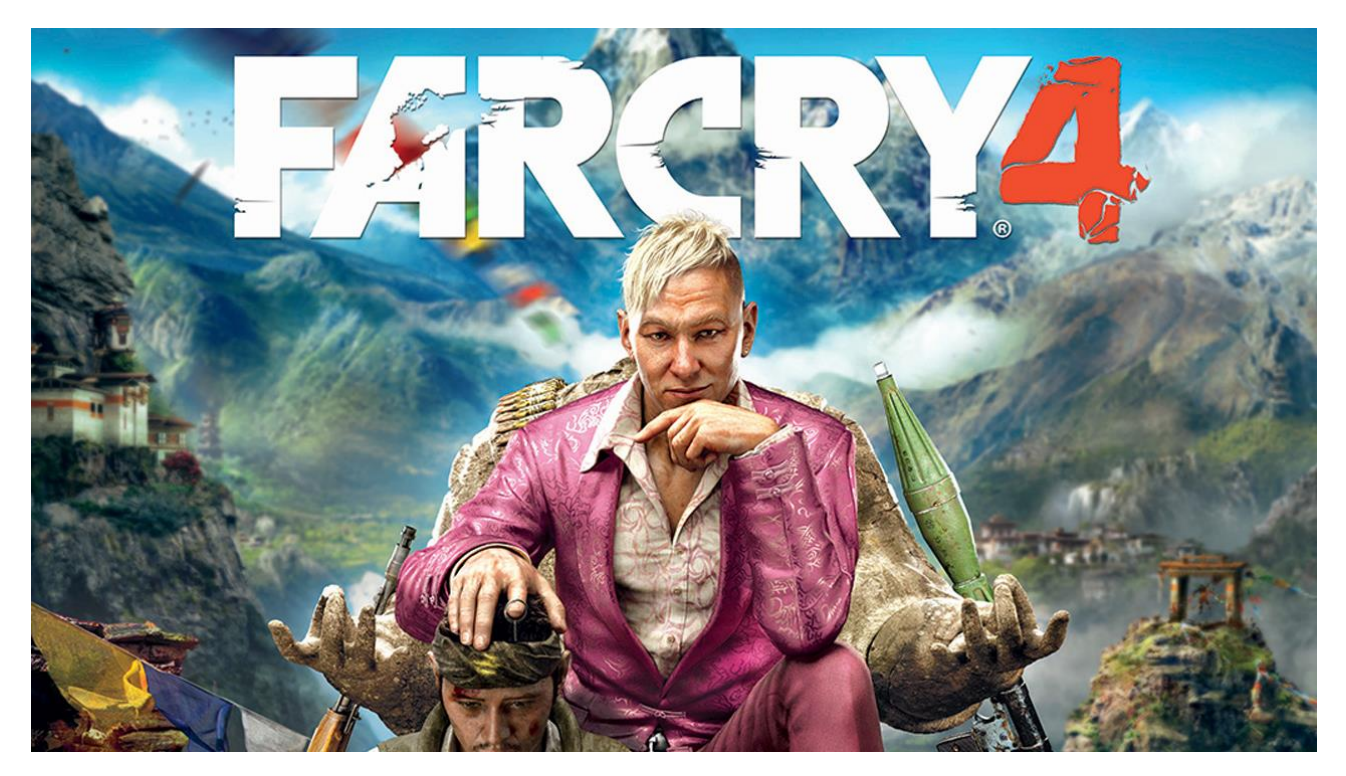

# STEAM EDITION

WRITTEN BY BINSLEV CREDIT TO VLAD2D INSPIRED BY THIS GUIDE

## Contents

| Introduction                    | 2 |
|---------------------------------|---|
| Preparation For Downloading     | 3 |
| Downloading Your Patch          | 5 |
| Replacing your patch            | 7 |
| Block Steam updates to the game | 9 |

## Introduction

This guide describes how to download play any Far Cry 4 patch. Note that this uses the Steam library of games, so it most likely will not work if you have Far Cry 4 on Ubisoft Connect.

- This is not an officially supported way of downpatching, so if anything goes wrong with your install, it is possible you will have to reinstall Far Cry 4.
- I also highly suggest making backups of your save files before starting.
- Save files can be found here (in my case):

C:\Program Files (x86)\Ubisoft\Ubisoft Game Launcher\savegames\\*UBISOFT-ID\*\856

## Preparation For Downloading

This section describes how to find the information you need to download the exact patch you want. However, I have already gathered this information for Far Cry 4, so feel free to skip to the next section, "downloading your patch".

- 1. Go to https://steamdb.info/
- 2. Search for the game you want to download old patches for.

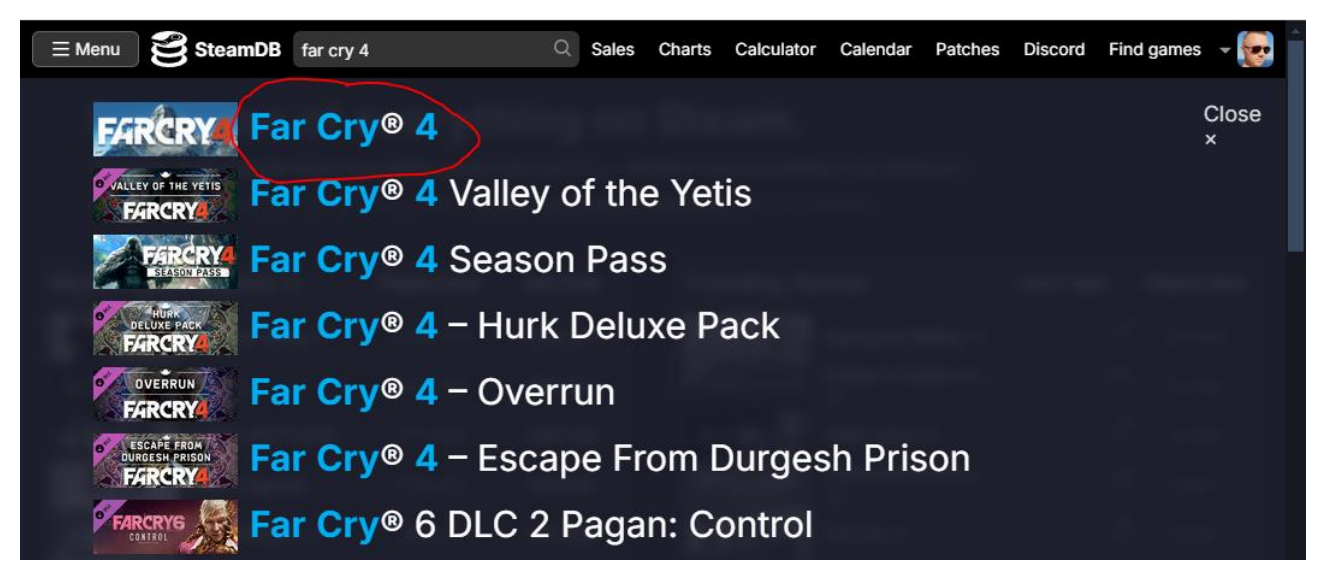

3. Note down the "App ID" at the top of this page.

| 🚑 Far Cry 4 |                                                      | Follow Ignore Sowned Swatch           |
|-------------|------------------------------------------------------|---------------------------------------|
| App ID      | 298110                                               | A. A.                                 |
| Арр Туре    | Game                                                 | FARCRYA                               |
| Store Name  | Far Cry® 4                                           | A A A A A A A A A A A A A A A A A A A |
| Developer   | Ubisoft Montreal, Red Storm, Shanghai, Toronto, Kiev |                                       |
| Publisher   | Ubisoft                                              |                                       |
| Franchise   | Far Cry                                              | ↑43,553 <b>↓8,38</b> 4 In-Game        |

#### Game: Far Cry 4

4. Click on "depots" and find the depot that has the game files. This should be the largest depot in the list, and should also correspond to the size of the game data in your game install directory.

|                           | Supported S      | Systems          | Windows 🔊 🕄                                                                    | 1.1               | L. LL PA >)          | <u> </u>               |
|---------------------------|------------------|------------------|--------------------------------------------------------------------------------|-------------------|----------------------|------------------------|
|                           | Technologie      | es 🕐             | Launcher.Ubisoft                                                               | Hidden in the tow | ering Himalayas      | lies Kyrat, a          |
| Last Change               |                  | e Number 💿       | 22460354                                                                       | country steeped i | n tradition and vi   | iolence. You           |
|                           | Last Record      | l Update         | 22 February 2024 – 16:05:48 UTC (16 days ago)                                  | mother's dying wi | ish, you find you    | rself caught u         |
|                           | Release Dat      | te               | 18 November 2014 (9 years ago)                                                 | of dictator Pagan | Min.                 | ressive regin          |
|                           | Store            |                  | CI Patches                                                                     |                   |                      |                        |
|                           | Store            |                  | Practices III                                                                  |                   |                      |                        |
| 3 Drice biston            |                  |                  |                                                                                |                   |                      |                        |
|                           | Depot            | S                |                                                                                |                   |                      |                        |
| $\simeq$ Charts           | ID ↓↑            | හි Configuration | n↓î                                                                            |                   | <b>⊟</b> Size ↓↑     | <b>坐 DL.</b> ↓↑        |
|                           | 228983           | Windows S        | Shared Install Depot from 228980 VC 2010 Redist                                |                   | No size              |                        |
| Ø Packages 27             | 228990           | Windows S        | shared Install Depot from 228980 DirectX Jun 2010 Re                           | dist              | No size              |                        |
| JDLCs 23                  | 229004           | Windows S        | Shared Install Depot from 228980 .NET 4.5.2 Redist                             |                   | No size              |                        |
| Depots 1                  | 298111           | Far Cry 4 Conter | nt                                                                             |                   | 26.74 GiB            | 18.30 GiB              |
| 3 Configuration           | 298112           | Far Cry4 RUS     |                                                                                |                   | 764.91 MiB           | 489.63 MiB             |
| Screenshots               | 298113           | Far Cry4 WW      |                                                                                |                   | 6.21 GiB             | 3.93 GiB               |
| <sup>2</sup> Related apps | 298114           | Far Cry 4 JPN    |                                                                                |                   | 30.44 GiB            | 19.29 GiB              |
|                           | 324341           | DLC 324341 S     | urvivor Stories (324341) Depot                                                 |                   | 2.10 GiB             | 1.75 GiB               |
| Update history            |                  |                  |                                                                                |                   |                      |                        |
| ) Update history          | 324343           | DLC 324343 P     | VP & Mode Pack (324343) Depot                                                  |                   | 1.08 GiB             | 920.64 MiB             |
| ) Update history          | 324343<br>324344 | DLC 324343 P     | VP & Mode Pack (324343) Depot<br>ar Cry 4 - Valley of the Yetis (324344) Depot |                   | 1.08 GiB<br>2.31 GiB | 920.64 MiB<br>1.87 GiB |

- 5. Note down the depot ID (298111 in this case) and click on it.
- 6. Click on "manifests" and sign in with your Steam account to see all available manifests.
- 7. Note down the manifest ID of the patch you want to download.

| ⊡ Files<br>≟Ξ Apps<br>ூ Packages | 234<br>2<br>27 | Previously seen manifests       |                                    |                     |  |
|----------------------------------|----------------|---------------------------------|------------------------------------|---------------------|--|
| Manifests                        | 10             | Seen Date                       | Relative Date                      | ManifestID          |  |
| History                          |                | 11 May 2023 - 09:34:13 UTC      | 10 months ago                      | 4429920567751784363 |  |
|                                  |                | 4 May 2023 – 15:29:04 UTC       | 10 months ago                      | 8712821310617904066 |  |
|                                  |                | 28 March 2019 – 13:01:31 UTC    | 5 years ago                        | 8102166757232787903 |  |
|                                  |                | 7 February 2019 - 14:45:28 UTC  | 5 years ago                        |                     |  |
|                                  |                | 15 April 2015 – 08:44:25 UTC    | 9 years ago                        | 4216825038597302870 |  |
|                                  |                | 10 March 2015 - 16:07:10 UTC    | 9 years ago                        | 6912315907868922475 |  |
|                                  |                | 12 February 2015 – 16:10:19 UTC | 9 years ago                        |                     |  |
|                                  |                | 4 February 2015 – 16:38:58 UTC  | 9 years ago                        | 7001947080991410889 |  |
|                                  |                | 27 January 2015 – 18:00:05 UTC  | 9 years ago                        | 5728257023545725334 |  |
|                                  |                | 13 January 2015 – 16:13:55 UTC  | 9 years ago                        | 6324729009992126217 |  |
|                                  |                |                                 | Please sign in via Steam to view r | more entries        |  |

| Author: | Game:     | Last updated:           |
|---------|-----------|-------------------------|
| Binslev | Far Cry 4 | 09-03-2024 (DD-MM-YYYY) |

## Downloading Your Patch

If you have followed steps 3, 5 and 7 above, you should have the following information:

- App ID (game)
- Depot ID (game version on steamdb)
- Manifest ID (patch version)

Here is a list of all manifest IDs for Far Cry 4. The version numbers are incomplete, as I would need to download each manifest to see what version number it is, so forgive me for that  $\bigcirc$ 

#### FC4 App ID: 298110

#### Depot ID: 298111

| Version | Date uploaded to steamdb | Manifest ID         |
|---------|--------------------------|---------------------|
|         | 2023-05-11               | 4429920567751784363 |
|         | 2023-05-04               | 8712821310617904066 |
| v1.10.0 | 2019-03-27               | 8102166757232787903 |
|         | 2019-02-07               | 8344263975268106394 |
|         | 2015-04-15               | 4216825038597302870 |
|         | 2015-03-10               | 6912315907868922475 |
|         | 2015-02-12               | 1327951833678163177 |
| v1.8.0  | 2015-02-04               | 7001947080991410889 |
| v1.7.0  | 2015-01-27               | 5728257023545725334 |
| v1.7.0  | 2015-01-13               | 6324729009992126217 |
|         | 2014-12-26               | 2686697146620978714 |
| v1.5.0  | 2014-12-08               | 8185591839703607505 |
| v1.4.0  | 2014-11-24               | 7166150939100616058 |
|         | 2014-11-19               | 3982836821996568970 |
|         | 2014-11-17               | 7285908020511073819 |

- 1. Press "Windows+R" to open "run".
- 2. Put this into the field and press "OK". This will open your Steam Console.

#### steam://nav/console

| 💷 Kør         | ×                                                                                                    |
|---------------|----------------------------------------------------------------------------------------------------|
|               | Skriv navnet på et program, en mappe, et dokument eller en<br>internetressource, som derefter åbnes. |
| Å <u>b</u> n: | steam://nav/console 🗸 🗸                                                                              |
|               | OK Annuller <u>G</u> ennemse                                                                         |

3. Run the following command in the console, replacing MANIFEST\_ID with the ID of the patch you wish to download.

Download\_depot 298110 298111 MANIFEST\_ID

4. Your console should now say this. It will not be apparent that anything is happening, but if you open your task manager, you can see that your PC is downloading.

] download\_depot 298110 298111 7166150939100616058 Downloading depot 298111 (17680 MB) ...

5. When the download is complete, you will get this message in the console, showing you the location of the game files:

Depot download complete : "C:\Program Files (x86)\Steam\steamapps\content\app\_298110\depot\_298111" (221 files, manifest 7166150939100616058)

| Author: | Game:     | Last updated:           |
|---------|-----------|-------------------------|
| Binslev | Far Cry 4 | 09-03-2024 (DD-MM-YYYY) |

## Replacing your patch

Before you start replacing anything, I highly suggest you make copies of both the downloaded manifest, and your current game install. This will require about 30 GB per copy.

1. Go to the path provided by the Steam Console and rename it. Then, when you download another Manifest, it will just make a new folder named "depot\_298111".

| -   🛃 - =   app_298110     |                                          |                      |          | _         | ×   |
|----------------------------|------------------------------------------|----------------------|----------|-----------|-----|
| Fil Hjem Del Vis           |                                          |                      |          |           | ~ ? |
| ← → · ↑ 📙 C:\Program Files | (x86)\Steam\steamapps\content\app_298110 | ✓ ひ Søg i app_298110 |          |           | ,c  |
|                            | 0 <del>/avn</del>                        | Ændringsdato         | Туре     | Størrelse |     |
| 📌 Hurtig adgang            | depot 298111                             | 09-03-2024 10:48     | Filmappe |           |     |
| OBS Recordings             | depot_298111_v1.4                        | 09-03-2024 10:48     | Filmappe |           |     |
| Speedrun                   | depot_298111_v1.7                        | 09-03-2024 10:06     | Filmappe |           |     |
| Streaming                  | *                                        |                      |          |           |     |

2. Go to your game install folder:

C:\Program Files (x86)\Steam\steamapps\common

3. Make a copy of the "Far Cry 4" folder in the same directory, or wherever else you fancy.

| эрр | s > common v Ö                  | Søg i common     |          |           | ) |
|-----|---------------------------------|------------------|----------|-----------|---|
|     | Navn                            | Ændringsdato     | Туре     | Størrelse |   |
|     | 🔒 Aim Lab                       | 08-02-2024 23:18 | Filmappe |           |   |
| π   | Counter-Strike Global Offensive | 06-03-2024 22:40 | Filmappe |           |   |
| *   | 📙 Deus Ex Mankind Divided       | 30-07-2021 17:49 | Filmappe |           |   |
| *   | 📙 Europa Universalis IV         | 02-02-2024 19:45 | Filmappe |           |   |
| *   | Far Cry 2                       | 13-02-2023 21:18 | Filmappe |           |   |
|     | Far Cry 3                       | 06-03-2024 22:40 | Filmappe |           |   |
|     | Far Cry 3 Blood Dragon          | 19-11-2023 21:50 | Filmappe |           |   |
|     | Far Cry 4                       | 15-11-2023 19:26 | Filmappe |           |   |
|     | 🗸 Far Cry 4 - Kopi              | 09-03-2024 09:53 | Filmappe |           |   |
|     | Far Cry New Dawn                | 16-11-2023 21:50 | Filmappe |           |   |
|     | 📙 Far Cry Primal                | 25-02-2024 19:58 | Filmappe |           |   |
|     |                                 | 16-07-2023 12:32 | Filmappe |           |   |
|     | FarCry5                         | 08-07-2022 19:47 | Filmappe |           |   |

4. Copy everything **from** your manifest download folder:

#### C:\Program Files (x86)\Steam\steamapps\content\app\_298110\depot\_298111\_v1.4

- **To** your game install directory.

#### C:\Program Files (x86)\Steam\steamapps\common\Far Cry 4

- And select "replace files at the destination".

| ; → common → Far Cry 4 →    | ✓ Ö Søg i Far Cry 4              |                  |            | م |
|-----------------------------|----------------------------------|------------------|------------|---|
| Navn                        | <ul> <li>Ændringsdato</li> </ul> | Туре             | Størrelse  |   |
| 📙 bin                       | 11-12-2020 18:35                 | Filmappe         |            |   |
| data_win32                  | 09-03-2024 10:49                 | Filmappe         |            |   |
|                             | 13-12-2020 13:01                 | Filmappe         |            |   |
| Support                     | 11-12-2020 18:35                 | Filmappe         |            |   |
| 🚳 FarCry4.dll               | 09-03-2024 10:43                 | Programudvidelse | 4.468 KB   |   |
| 🚳 FC64.dll                  | 11-12-2020 16:15                 | Programudvidelse | 51.295 KB  |   |
| 🐼 GDFInstall.exe            | 09-03-2024 10:43                 | Program          | 92 KB      |   |
| ObisoftConnectInstaller.exe | 15-11-2023 19:25                 | Program          | 229.147 KB |   |
| WW.vdf                      | 04-06-2023 22:36                 | VDF-fil          | 2 KB       |   |

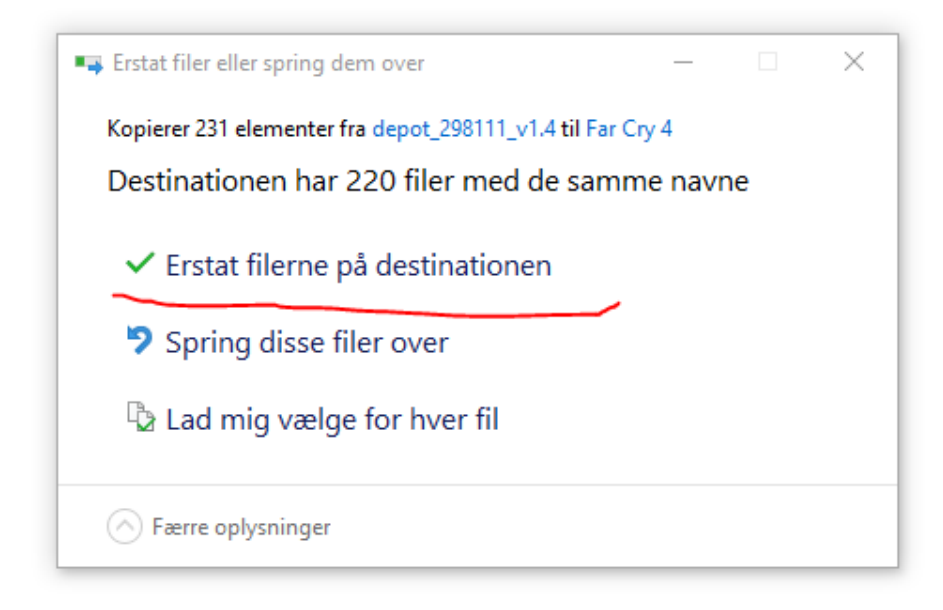

| Author: | Game:     | Last updated:           |
|---------|-----------|-------------------------|
| Binslev | Far Cry 4 | 09-03-2024 (DD-MM-YYYY) |

## Block Steam updates to the game

You will also need to stop Steam from updating the game, as it can otherwise overwrite the files you have placed there.

1. Go to your steamapps folder, where your game data is stored:

C:\Program Files (x86)\Steam\steamapps

- 2. Find the "appmanifest\_XXXXXX.acf" file. The number is the App ID of your game, which you found earlier in the guide (FC4 = 298110)
- 3. Right click the file, and open with>notepad, or some other text editor.

| Programmer (x86) | > Steam > steamapps | 5 V              | Søg i steamapps                  |           |
|------------------|---------------------|------------------|----------------------------------|-----------|
| Navn             |                     | Ændringsdato     | Туре                             | Størrelse |
| common           |                     | 09-03-2024 09:51 | Filmappe                         |           |
| content          |                     | 09-03-2024 00:44 | Filmappe                         |           |
| download         | ling                | 08-03-2024 21:14 | Filmappe                         |           |
| * shadercad      | the                 | 14-11-2023 18:29 | Filmappe<br>Filmappe<br>Filmappe |           |
| sourceme         | ods                 | 11-12-2020 16:13 |                                  |           |
| 🖈 🔤 temp         |                     | 08-03-2024 21:14 |                                  |           |
| workshop         | 1                   | 10-03-2024 00:04 | Filmappe                         |           |
| 📄 appmanif       | est_70.acf          | 04-02-2024 17:00 | ACF-fil                          | 2 KB      |
| 📄 appmanif       | est_730.acf         | 06-03-2024 22:41 | ACF-fil                          | 2 KB      |
| 📄 appmanif       | est_11020.acf       | 23-11-2022 22:24 | ACF-fil                          | 1 KB      |
| 📄 appmanif       | est_13520.acf       | 10-10-2023 19:42 | ACF-fil                          | 1 KB      |
| 📄 appmanif       | est_19900.acf       | 29-04-2023 18:34 | ACF-fil                          | 1 KB      |
| 📄 appmanif       | est_40300.acf       | 13-02-2023 20:56 | ACF-fil                          | 1 KB      |
| 📄 appmanif       | est_220240.acf      | 06-03-2024 22:41 | ACF-fil                          | 2 KB      |
| 📄 appmanif       | est_228980.acf      | 20-05-2023 10:32 | ACF-fil                          | 3 KB      |
| 📄 appmanif       | est_233270.acf      | 19-11-2023 21:50 | ACF-fil                          | 1 KB      |
| 📄 appmanif       | est_236850.acf      | 02-02-2024 19:45 | ACF-fil                          | 4 KB      |
| 📄 appmanif       | est_281990.acf      | 08-03-2024 21:14 | ACF-fil                          | 2 KB      |
| 📄 appmanif       | est_286690.acf      | 06-02-2021 11:37 | ACF-fil                          | 1 KB      |
| 📄 appmanif       | est_289070.acf      | 30-11-2023 22:58 | ACF-fil                          | 3 KB      |
| 📄 appmanif       | est_298110.acf      | 10-03-2024 00:12 | ACF-fil                          | 2 KB      |
| 📄 appmanif       | est_337000.acf      | 30-07-2021 17:58 | ACF-fil                          | 3 KB      |
| 📄 appmanif       | est_371660.acf      | 25-02-2024 20:40 | ACF-fil                          | 2 KB      |
| 📄 appmanif       | est_552520.acf      | 26-08-2023 00:41 | ACF-fil                          | 2 KB      |
| 📄 appmanif       | est_714010.acf      | 06-03-2024 22:37 | ACF-fil                          | 1 KB      |
| 📄 appmanif       | est_939960.acf      | 16-11-2023 21:50 | ACF-fil                          | 2 KB      |
| 📄 appmanif       | est_1237970.acf     | 12-06-2023 23:20 | ACF-fil                          | 1 KB      |
| 📄 appmanif       | est_1250410.acf     | 14-02-2024 20:44 | ACF-fil                          | 1 KB      |
| 📄 libraryfold    | ders.vdf            | 09-03-2024 23:34 | VDF-fil                          | 1 KB      |

Author: Binslev

#### 4. Change these values:

"StateFlags" to 4

"BytesToDownload" to 0

"UpdateResult" to 0

| appmanifest_298110.acf - Notesblok - |                              |           |                 |         |                   | ×       |   |
|--------------------------------------|------------------------------|-----------|-----------------|---------|-------------------|---------|---|
| Filer                                | Rediger Formater Vis         | Hjælp     |                 |         |                   |         |   |
| "Apr<br>{                            | State"                       |           |                 |         |                   |         | ^ |
| 1                                    | "appid"                      | "298110   |                 |         |                   |         |   |
|                                      | "Universe"                   |           | "1"             |         |                   |         |   |
|                                      | "LauncherPath"               |           | "C:\\Program    | Files   | (x86)\\Steam\\st  | eam.exe |   |
|                                      | "name"                       | "Far Cry  | y 4"            |         |                   |         |   |
|                                      | "StateFlags"                 |           | "4"             |         |                   |         |   |
|                                      | installdir"                  |           | "Far Cry 4"     |         |                   |         |   |
|                                      | "LastUpdated"                |           | "1685911031"    |         |                   |         |   |
|                                      | "LastPlayed"<br>"Ci=c0-Di-L" |           | "1/10025926"    |         |                   |         |   |
|                                      | SizeUnDisk                   |           | 35614927699     |         |                   |         |   |
|                                      | StagingSize                  |           | U<br>"11206624" |         |                   |         |   |
|                                      | "LastOwnen"                  |           | "76561198034    | 1620311 |                   |         |   |
|                                      | "UndateResult"               |           | "A"             | 402951  |                   |         |   |
|                                      | "BytesToDownloa              | ad"       | "0"             |         |                   |         |   |
|                                      | "BytesDownloade              | edu       | "236            | 320448' |                   |         |   |
|                                      | "BytesToStage"               |           | "234646152"     |         |                   |         |   |
|                                      | "BytesStaged"                |           | "234646152"     |         |                   |         |   |
|                                      | "TargetBuildID"              |           | "11206634"      |         |                   |         |   |
|                                      | "AutoUpdateBeha              | avior"    | "0"             |         |                   |         |   |
|                                      | "AllowOtherDowr              | nloadsWhi | leRunning"      |         | "0"               |         |   |
|                                      | "ScheduledAutol              | Update"   | "0"             |         |                   |         |   |
|                                      | "InstalledDepot              | ts"       |                 |         |                   |         |   |
|                                      | {                            |           |                 |         |                   |         |   |
|                                      | "298111                      | 1"        |                 |         |                   |         |   |
|                                      | {                            |           | -               |         |                   |         |   |
|                                      |                              | "manife   | st"             | "44     | 42992056775178436 | 3"      | ~ |

And that's it! You should now be able to play the game with the patch of your choice. You can see what version of FC4 you are playing in the bottom left of the main menu.

If anything goes wrong, simply copy all the content of the "Far Cry 4 – copy" folder from step 3, into the "Far Cry 4" folder.